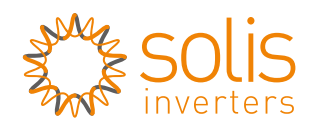

Made by Ginlong Technologies 🛱

# LAN Stick Quick User Guide Ginlong-LANS Version: 1.0

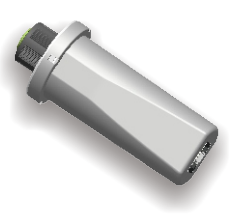

| SN: |  |
|-----|--|
|     |  |
|     |  |

Delivery Content 1 pc LAN Stick 1 pc LAN Stick Quick User Guide

# Introduction

LAN Stick is mainly used in Solis inverters to realize simple and quick access to Internet. Users can easily check device information by logging in the monitoring center (www.ginlongmonitoring.com). The communication topology is as shown below:

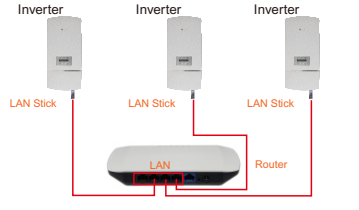

| no ad agreen ou a la complete com | -      |
|-----------------------------------|--------|
|                                   |        |
| Android                           | iPhone |
| escription of Symbols             |        |

## Description of Symbols

To ensure normal use of the device, before using the device, be sure that:

a. The connected router can normally access to Internet: b. The communication address of the inverter MUST BE "01", which is default value.

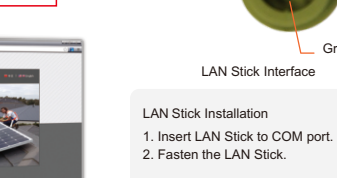

below:

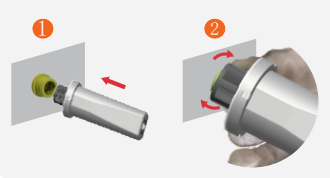

Groove

Lectrical Connection

Connect LAN Stick to the corresponding interface on the

manual. Please perform relevant operations as indicated

inverter. Solis-5K-2G-US is used as an example in this

#### I NOTES

The device must be kept away from large metal objects and electrical devices with strong magnetic fields, such as microwave oven, refrigerator, cordless phone, concrete wall, PV panel and metal wall, to ensure the communication guality. Communication guality may be affected in lightning storms.

# Z Register on Ginlongmonitoring

Open a web browser and visit the Ginlongmonitoring website:http://www.ginlongmonitoring.com

\_\_\_\_\_ Supported browsers: Internet Explore 8+, Google Chrome 10+, Firefox 9+, Safari 4+ 

# (1) Click Register Now.

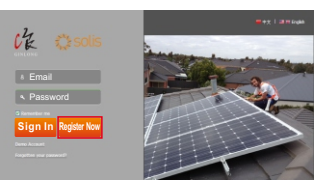

2 Fill in your email address and password, then click Next.

| 🔅 solis 🕻    |                       |                            |
|--------------|-----------------------|----------------------------|
| Create a New | Account               |                            |
| Solis        | Email:                | Please input a valid Ernal |
|              | Account Type: End Use | er v                       |

Confirm Password: 6-16 characters case sensitive

✓ I accept Terms of Service

PT | Scipp

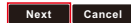

### ③ Fill in the information as required, then click Complete.

## Create a New Account

| Type Of Site        | V Power Plant  |          |                                       |
|---------------------|----------------|----------|---------------------------------------|
| Site Name           |                | •M       | laximum 20 Letters                    |
| Upload Image        | efault.jpg     | ] F<br>3 | tecommanded image size:<br>00px×220px |
| -                   | solis          |          |                                       |
|                     | OK             |          |                                       |
| Country             | China          | ~        |                                       |
| Province/State      | Zhejiang       | ~        |                                       |
| City                | Ningbo         |          |                                       |
| Street              |                |          | Locate Your Site On Map               |
| ZIP Code            |                |          |                                       |
| Timezone            | (GMT+08:00)B   | ¥        |                                       |
| Number Format       | 1234567.89     | •        |                                       |
| Temperature Unit    | -F             | ~        |                                       |
| System Size(kWp)    |                |          |                                       |
| Feed-in Tariff(FIT) | AUD            | ~        |                                       |
| Panel Type          | 3S             | *        |                                       |
| Inverter Type       | Ginlong        | ~        |                                       |
| Description         |                |          |                                       |
|                     |                |          |                                       |
|                     |                |          |                                       |
|                     | Make This Site | P        | ublic                                 |
| Registration        |                |          |                                       |
| Datalogger S/N      |                |          | 0                                     |

Installer

Contact

Name

Phone

Complete Cancel

Specific type

Serial number

of inverter

Number of installation

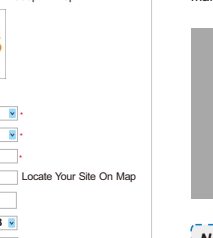

| 3 | Log in Ginlongmonitoring website to | 4 Rem |
|---|-------------------------------------|-------|
|   | manage power station                | Ginlo |

🗘 solis 🖓

Home My Site Acc

Site Devi

Account

Type Of Site

Site Name

After successful registration, open the login page of Ginlongmonitoring and input your E-mail and password to access the monitoring system and start monitoring and management of power plants.

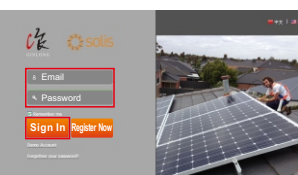

| Notice: | If users access the monitoring system<br>for the first time within ten minutes after<br>successful registration, please check<br>the "Real Time" interface. If there are<br>data shown in the Real Time interface,<br>network setting of data logger and othe<br>connection are deemed successful. |
|---------|----------------------------------------------------------------------------------------------------|
|         |                                                                                                    |

| Home My Site Account Overview Real Time History Alert Report | Home My Site Account Overview Real Time History Alert Repo | 0   | solis      | C     | k      |       |       |         |      |         |       |      |
|--------------------------------------------------------------|------------------------------------------------------------|-----|------------|-------|--------|-------|-------|---------|------|---------|-------|------|
| 12 12 Page 1 of 1 12 12 C                                    | ES E Page 1 of 1 E ES C<br>no. Inverte S/N Exceptions      | Hor | me MyS     | ite , | Accoun | t Ove | rview | Real Ti | me H | listory | Alert | Repo |
|                                                              | DC Deput AC Output<br>No. Arwerter 5(N Total George(RMb)   | 8   | C Page 1 a | e 🛛   | ØC     |       |       |         |      |         |       |      |

|  | Cour |
|--|------|
|  |      |
|  |      |

📬 solis 🕻 🕻

Home My Site Ac 

| ne | My Site | Account | Overview | Real Time | History | Alert | Report | Settings |
|----|---------|---------|----------|-----------|---------|-------|--------|----------|

| inverter 5/14 | DC Input |            |            | AC Output  |            |          |               |                |                |   |
|---------------|----------|------------|------------|------------|------------|----------|---------------|----------------|----------------|---|
|               | Channel  | Voltage(V) | Current(A) | Voltage(V) | Comunit(A) | Power(N) | Pressency(Hz) | core compliant | (mapped and C) |   |
| 421342527-011 | DCL.     | 0.0        |            |            | 6.0        | 0        | 91.03         | 2112           | 27.3           |   |
|               | 002      | 0          |            | 14/3       |            |          |               |                |                | ~ |

|              |             |         |            |            |            |           |          | Total Courses |                 |  |
|--------------|-------------|---------|------------|------------|------------|-----------|----------|---------------|-----------------|--|
| a strate sta |             | Channel | Voltage(V) | Current(A) | Voltage(V) | Coment(A) | Power(N) | frequency(Hz) | ores considered |  |
|              |             | 001     | 0.0        | 1.1        |            |           |          |               |                 |  |
|              | operties of | 002     | 0          |            | 187.5 6.0  |           |          | 2004          | 7164            |  |
|              |             |         |            |            |            |           |          |               |                 |  |
|              |             |         |            |            |            |           |          |               |                 |  |
|              |             |         |            |            |            |           |          |               |                 |  |
|              |             |         |            |            |            |           |          |               |                 |  |
|              |             |         |            |            |            |           |          |               |                 |  |
|              |             |         |            |            |            |           |          |               |                 |  |

## note setting of onamonitorina

For example, set the station for 'PV Power Plant' as the following pictures.

|     |            |          |          |         | -        | **   ***** |
|-----|------------|----------|----------|---------|----------|------------|
|     |            |          |          |         |          | Ligi       |
| unt | Overview   | Real Tim | e Histor | y Alert | Report   | Settings   |
| e   | Alert      | Co       | untry    | Grid Of | f/On     |            |
|     |            |          |          |         |          |            |
|     |            |          |          |         |          |            |
|     |            |          |          |         |          |            |
| PV  | Power Pla  | int      | ~        |         |          |            |
| Ab  | el_Suit321 | 4_501293 | 2599 🔹   | Maximu  | m 20 Let | ters       |

There are two remote setting functions of 'Grid Off/On', 'Country Standard', under the 'Setting' choice.

| 🗘 solis 🚜          |             |             |              |          | -          | Logost   |
|--------------------|-------------|-------------|--------------|----------|------------|----------|
| Home My Site Accou | nt Overview | Real Time   | History      | Alert    | Report     | Settings |
| Site Device        | e Alert     | Cou<br>Stan | ntry<br>dard | Grid Off | /On        |          |
|                    | Inverter    | 39201502    | 0006         |          | <b>~</b> ] |          |
| Country            | / Standard  | UL-240V     |              |          | <b>~</b>   |          |
|                    | Password    |             |              |          |            |          |
|                    | I           | Setting     |              |          |            |          |

There are four remote setting functions of 'Grid Off/On', 'Country Standard', 'Controller' under the 'Setting' choice.

|               |                |              |           |        | 7   Si Gi Graph |
|---------------|----------------|--------------|-----------|--------|-----------------|
|               |                |              |           |        | Logod           |
| ount Overviev | v Real Time    | History      | Alert     | Report | Settings        |
| ce Alei       | rt Cou<br>Stan | ntry<br>dard | Grid Off/ | On     |                 |
|               |                |              |           | _      |                 |
| Inverter      | Please Sel     | ect          | ¥         | •      |                 |
| ry Standard   | Please Sel     | ect          | ×         | •]     |                 |
| Password      |                |              |           |        |                 |
|               | Setting        |              |           |        |                 |

Ningbo Ginlong Technologies Co., Ltd. NO. 57 Jintong Road, Binhai Industrial Park Xiangshan, Ningbo, Zhejiang, 315712, P.R.China Tel: +86(0)574 6578 1806 Fax: +86(0)574 6578 1606 Email: info@ginlong.com Web: www.ginlong.com

Please record the serial number of your monitor and quote this when you contact us.